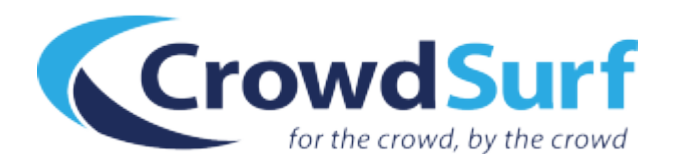

# HIT Dispute Tool Guide

We're so excited to introduce an automated way to dispute your HIT scores!

We understand that there will often be minor disagreements between workers about how to apply CrowdSurf style and General Guidelines. We are eager to have a way to mediate these HIT score disagreements.

The HIT Dispute Tool makes your life easier by wrapping the entire dispute process into a neat little button on your Work History Dashboard.

|          | Worker ID                                                                                                    | -                                     |           |                                                    |          |                                 |           |                            | x   |         |
|----------|----------------------------------------------------------------------------------------------------|---------------------------------------|-----------|----------------------------------------------------|----------|---------------------------------|-----------|----------------------------|-----|---------|
|          | Veur LIT                                                                                                    | Feedback                              |           |                                                    |          |                                 |           |                            |     |         |
|          |                                                                                                    |                                       |           |                                                    |          |                                 |           |                            |     |         |
|          | there is the d                                                                                                    |                                       |           |                                                    |          |                                 |           |                            |     |         |
|          | 06:55:19 PS                                                                                                    | eedback for your HIT, ID # 32K26<br>T | J12DNO    | 1MWK4OWXWX520IXSDVP, jo                            | DID#C    | DUU49DCUC524C02D67UCBDeDD5      | xea312, c | completed on: 2015-09-12   |     |         |
| w QC     | You receive                                                                                                    | d a score of: 3.35 Dispute <          |           | <ul> <li>Dispute your HIT set</li> </ul>           | core l   | nere                            |           |                            |     |         |
|          | 1. What                                                                                                    | you transcribed, showing reviewe      | r's edits | (additions are in green and dele                   | tions an | e struck out):                  |           |                            |     |         |
| <b>b</b> | Bar                                                                                                    | hans that is the reason why invest    | ore are b | execting the evolution of Cable                    | delon ir | the expectation that this merge | r in anin | a to improve the financial | - 1 | Paumant |
|          | Perhaps that is the reason why investors are boosting the e-valuation of Gablevision in the expectation that this merger is going to improve the financial situation of the company. [BLANK_AUDIO] |                                       |           |                                                    |          |                                 |           | ayment                     |     |         |
| 3        |                                                                                                    |                                       |           |                                                    |          |                                 |           |                            | 11  |         |
| 3        | 2. Was this HIT flagged as fraudulent?                                                                                                    |                                       |           |                                                    |          |                                 |           |                            |     |         |
| 1        | No                                                                                                    |                                       |           |                                                    |          |                                 |           |                            |     |         |
| _        | 3. The r                                                                                                    | eviewer marked the following error    | rs:       |                                                    |          |                                 |           |                            |     |         |
| 0        | 0                                                                                                    | Guideline error                       | 0         | Major missing/incorrect                            | 1        | Spelling error                  | 0         | Missing or incorrect tag   |     |         |
| 5        |                                                                                                    |                                       |           | word                                               |          |                                 |           |                            |     |         |
| 1        | 0                                                                                                    | Minor missing/incorrect<br>word       | 0         | Missing/incorrect speaker<br>change                | 0        | Capitalization error            | 0         | Punctuation error          |     |         |
| :1       | 0                                                                                                    | Diefluge sige (fillers                | 0         | Desticity reactioned                               |          |                                 |           |                            |     |         |
| 9        | U                                                                                                    | Distluencies/fillers                  | 0         | Partially replaced<br>INAUDIBLE, UNKNOWN,<br>or \n |          |                                 |           |                            |     |         |
| 2        |                                                                                                    |                                       |           | 0 Q                                                |          |                                 |           |                            |     |         |
| 3        |                                                                                                    | APPROVED                              |           |                                                    |          | \$0.05                          |           | \$0.02                     |     |         |

This dispute button will send us all of the required information for a HIT Dispute. This includes:

- 1. Your worker ID
- 2. The job ID
- 3. Your transcript
- 4. The score awarded by the reviewer
- 5. And a brief description of why the review is incorrect

Then we take all of this information and evaluate the review. You should hear back from us within two business days regarding the status of your review.

The best part is, is when you use the automated Dispute Tool we are able to adjust your score on successfully disputed HITs. That's right, for the *first time ever* we are able to adjust your HIT score on disputed HITs!

# Here's how you dispute an unfair HIT score:

### **1.** Go to your Transcription Work History Dashboard.

Your Work History Dashboard is available from the Stats tab of every accepted CrowdSurf HITs in Mturk.

Alternatively, if you would like to bookmark the link for the Dashboard please just insert your Mturk ID where it says YOURMTURKID:

https://work.crowdsurfwork.com/reports/work\_data/worker/?crowd\_worker\_id=YOURMTU RKID&crowd\_name=Mechanical%20Turk

## 2. Click on a blue score to view your Review Feedback

HITs are randomly sampled to be reviewed. Click on the blue score to review your HIT feedback and use the dispute tool if necessary. The HITs with dashes were not reviewed and cannot be disputed.

|                                   |                     |                                    |                  |              |                  | YOUR WORKER ID: |  |  |
|-----------------------------------|---------------------|------------------------------------|------------------|--------------|------------------|-----------------|--|--|
| (D) Work Histo                    | ory                 |                                    |                  |              |                  |                 |  |  |
|                                   |                     |                                    |                  |              |                  |                 |  |  |
| Transcription Review              | Full Text Review QC | Reject Special Handling Speaker IC | QC Timing Review |              |                  |                 |  |  |
| HTI's worked: (Today # CLICK HERE |                     |                                    |                  |              |                  |                 |  |  |
| HIT Date                          | Length              | Status O                           | HIT QC Score 0   | Base Payment | Variable Payment | 0 Total Payment |  |  |
| 2015-08-28 15:11:56 PST           | 00:00:17            | APPROVED                           | 3.80             | \$0.05       | \$0.04           | \$0.09          |  |  |
| 2015-08-28 15:15:26 PST           | 00:00:22            | APPROVED                           | 3.70             | \$0.05       | \$0.06           | \$0.11          |  |  |
| 2015-08-28 15:17:21 PST           | 00:00:18            | APPROVED                           | 4.00             | \$0.05       | \$0.04           | \$0.09          |  |  |
|                                   |                     |                                    | 2.02             | \$0.15       | \$0.14           | 80 m            |  |  |

# 3. Click Dispute on an unfair HIT

If you disagree with a HIT Review and you have available disputes, then you can click Dispute to have a member of the CrowdSurf team review the dispute.

| ry                 | Worker ID. X<br>Your HIT Feedback                                                                                                    |  |
|--------------------|----------------------------------------------------------------------------------------------------|--|
| Full Text Review Q | Here is the feedback for your HIT, ID # 307FVKVSYRFMBA0FDNTNONSPH4X471, job ID # 111b14762/db463194c5s8:c3082/cde4, completed on: 2015-08-28<br>15:18:58 PST<br>Vou received a score of: 3. Dispute CLICK HERE                                                                                       |  |
| * Length           | <ol> <li>What you transcribed, showing reviewer's edits (additions are in green and deletions are struck out):</li> <li>But so the continential slope is this 8 to 10 to 12 degree tapering slope down, ultimately reaching the deep sea floor. [SOUND] Now in places where there Payment</li> </ol> |  |
| 00:00:17           | is a lot of sediment coming off the continent and it's dumping a lot of material into the deep ocean, it builds up a essentially a pile or an accumulation of<br>sediment                                                                                                    |  |
| 00:00:22           | 2. Was this HIT flagged as fraudulent?                                                                                                    |  |
| 00:00:18           | No                                                                                                    |  |
| 00:00:57           | The reviewer marked the following errors:     O Guideline error 0 Major missing/incorrect 0 Spelling error 0 Missing or incorrect tag     word                                                                                                    |  |
|                    | 1 Minor missing/incorrect 0 Missing/incorrect speaker 0 Capitalization error 0 Punctuation error<br>word                                                                                                    |  |
|                    | Disfuencies/filters     O     Partially replaced     INAUDIBLE, UNINOWN,     orlig                                                                                                    |  |
|                    |                                                                                                    |  |

You will have a limited number of disputes, so we encourage you to use your disputes wisely. You will have a maximum of 3 disputes for every 100 HITs that are reviewed. It may make sense for you to spend your disputes on your lowest scored HITs.

#### 4. Write a brief description why this score deserves to be disputed

Once you click on Dispute, a box will pop up prompting you to "Provide a specific reason why the score is not correct and our team will evaluate the review and your reason."

| ory                | Worker ID<br>Your HIT Feedback                                                                              |                                                                                         |                                                                                |                                                                                  | ×            |
|--------------------|----------------------------------------------------------------------------------------------------|-----------------------------------------------------------------------------------------|--------------------------------------------------------------------------------|----------------------------------------------------------------------------------|--------------|
| Full Text Review Q | Here is the feedback for your HIT, ID # 307<br>15:16:58 PST<br>You received a score of: 3.70                | FVKVSYRFMBA0FDNTNONSFH4X471, jot                                                        | b ID # f11b14762fdb463194c5a9c30                                               | 092fcde4, completed on: 2015-08-28                                               |              |
|                    | Dispute This Review                                                                                         |                                                                                         | CLICK                                                                          | HERE                                                                             |              |
| Length             | There is a limited number of disputes you o<br>Provide a specific reason why the score is                   | an submit for review.<br>not correct and our team will evaluate the                     | review and your reason.                                                        |                                                                                  | Payment      |
| 00:00:17           | The speaker clearly said "a" before "esse                                                                   | entially"                                                                               |                                                                                |                                                                                  |              |
| 00:00:22           | 1. What you transcribed, showing revie                                                                      | ewer's edits (additions are in green and de                                             | letions are struck out):                                                       | Submit Dis                                                                       | spute        |
| 00:00:18           | But so the continental slope is this<br>is a lot of sediment coming off the                                 | 8 to 10 to 12 degree tapering slope down<br>continent and it's dumping a lot of materia | , ultimately reaching the deep sea f<br>al into the deep ocean, it builds up a | loor. [SOUND] Now in places where the<br>a-essentially a pile or an accumulation | here<br>r of |
| 00:00:57           | sediment                                                                                                    |                                                                                         |                                                                                |                                                                                  | _            |
|                    | <ol> <li>Was this HIT flagged as fraudulent?<br/>No</li> <li>The reviewer marked the following e</li> </ol> | irrors:                                                                                 |                                                                                |                                                                                  |              |
|                    | 0 Guideline error                                                                                           | 0 Major missing/incorrect<br>word                                                       | 0 Spelling error                                                               | 0 Missing or incorrect                                                           | tag          |
|                    | 1 Minor missing/incorrect<br>word                                                                           | 0 Missing/incorrect speaker<br>change                                                   | 0 Capitalization error                                                         | 0 Punctuation error                                                              |              |
|                    | 0 Disfluencies/fillers                                                                                      | 0 Partially replaced<br>INALDIBLE, UNKNOWN,<br>or \g                                    |                                                                                |                                                                                  |              |
|                    |                                                                                                    |                                                                                         |                                                                                |                                                                                  |              |

Please explain exactly why you feel the score is not correct, and what guidelines, if any, the reviewer has violated. When you're done click Submit Dispute.

#### 5. Once your dispute has been submitted

You'll receive a notification that states "Your dispute has been submitted and will be reviewed by our resolution team within the next 48 hours."

|                    | ×                                                                                                    |       |
|--------------------|----------------------------------------------------------------------------------------------------|-------|
| tory               | Vorker ID: A Strength Strength |       |
| Full Text Review Q | Here is the feedback for your HIT, ID # 307FVKVSYRFMBA0EDNTNONSFH4X471, job ID # f11b14762/db463194c56#c3082fode4, completed on: 2015-08-28<br>15/1628 PST<br>You neeleed a score of: 3.70                                                                                                    |       |
| •                  | Your dispute has been submitted and will be reviewed by our resolution team within the next 48 hours. 1. What you transcribed, showing reviewer's edits (additions are in green and deletions are struck out):                                                                                                    |       |
| 00:00:17           | But so the continential slope is this 8 to 10 to 12 degree tapening slope down, ultimately reaching the deep sea floor. [SOUND] Now in places where there<br>is a lot of sadiment coming off the continent and it's dumping a lot of material into the deep ocean, it builds up a essentially a pile or an accumulation of<br>sadiment                                                                                                    | yment |
| 00:00:22           |                                                                                                    |       |
| 00:00:18           | 2. Was this HIT flagged as fraudulent?<br>No                                                                                                    |       |
| 00:00:57           | 3. The reviewer marked the following errors:                                                                                                    |       |
|                    | 0 Guideline error 0 Major missing/incorrect 0 Spelling error 0 Missing or incorrect tag word                                                                                                    |       |
|                    | 1 Minor missing/incorrect 0 Missing/incorrect speaker 0 Capitalization error 0 Punctuation error<br>word                                                                                                    |       |
|                    | 0 Disfluencies/filters 0 Partially replaced<br>INAUDIELE, UNKNOWN,<br>or 1g                                                                                                    |       |
|                    |                                                                                                    |       |

No further action is required at this point, the dispute request has been received by our system and will be processed by the CrowdSurf Team.

## 6. Return to your Dashboard to check status

Disputed HITs will be highlighted red on your Work History Dashboard. Once your dispute has been reviewed by the CrowdSurf team, it will say "Approved" or "Rejected" and your score will be adjusted accordingly.

| (Ē) | Work | History |
|-----|------|---------|
|     | Work | History |

| Work history            |                  |                            |                           |              |                  |               |  |  |  |
|-------------------------|------------------|----------------------------|---------------------------|--------------|------------------|---------------|--|--|--|
| Transcription Review    | Full Text Review | QC Reject Special Handling | Speaker ID QC Timing Revi | ew           |                  |               |  |  |  |
| ITs worked: Today       |                  |                            |                           |              |                  |               |  |  |  |
| HIT Date                | Length           | Status 0                   | HIT QC Score              | Base Payment | Variable Payment | Total Payment |  |  |  |
| 2015-08-28 15:11:56 PST | 00:00:17         | APPROVED                   | 3.80                      | \$0.05       | \$0.04           | \$0.09        |  |  |  |
| 2015-08-28 15:15:26 PST | 00:00:22         | APPROVED                   | 3.70                      | \$0.05       | \$0.06           | \$0.11        |  |  |  |
| 2015-08-28 15:17:21 PST | 00:00:18         | APPROVED                   | 4.00                      | \$0.05       | \$0.04           | \$0.09        |  |  |  |
| Total/Average:          | 00:00:57         |                            | 3.83                      | \$0.15       | \$0.14           | \$0.29        |  |  |  |
|                         |                  |                            |                           |              |                  |               |  |  |  |

# Things to know about the HIT Dispute Tool:

- 1. You will have a **maximum of 3** disputes at any given time.
- 2. Disputes do not refresh based on calendar dates, but rather new disputes are accrued based on the number of reviewed HITs in your work history. This means that available disputes is tied to the volume of HITs you complete.
- 3. You can earn another dispute for every **100 HITs reviewed**.
  - a. If you have 300+ HITs reviewed in your entire work history with CrowdSurf you will start with 3 disputes available.
  - b. If you are new to CrowdSurf, you will start with 0 reviews and will earn your first one after 100 HITs have been reviewed.
- 4. You cannot accrue new disputes if you already have the maximum number of disputes available.
- 5. If you already have the maximum number of disputes, you must use a dispute (and work more HITs) to accrue a new dispute.
- 6. The tooltip that appears when you hover over the Dispute button will tell you how many disputes you have left.
- 7. The Dispute Tool will change your score on an approved dispute.
- 8. If you have a concern about a reviewer that you would like to bring to our attention beyond submitting a dispute, please follow the manual How-to Dispute your HIT Score Guide: http://crowdsurfwork.com/2015/07/how-to-dispute-your-hit-scores/.